## Для участия в курсовой подготовке Вам требуется:

1. Прислать заявку на бланке учреждения (не позднее 3 дней до начала курсовой подготовки) на адрес электронной почты info@ipk49.ru в соответствии с формой:

#### Заявка

| N⁰  | Ф.И.О.      | Место  | Должность | Адрес       | Контактный | Дата.        |
|-----|-------------|--------|-----------|-------------|------------|--------------|
| п/п | (полностью) | работы |           | электронной | номер      | Наименование |
|     |             |        |           | почты (на   | телефона   | программы    |
|     |             |        |           | каждого     | участника  | курсов       |
|     |             |        |           | участника   |            | повышения    |
|     |             |        |           | требуется   |            | квалификации |
|     |             |        |           | отдельный   |            |              |
|     |             |        |           | адрес)      |            |              |
| 1.  |             |        |           |             |            |              |

Руководитель: Ф.И.О.

## Ответственный: Ф.И.О., телефон

Внимание! Проверьте правильность заполнения адреса электронной почты. Это гарантия успешного входа в систему дистанционного обучения!

### 2. Вход в систему дистанционного обучения:

1. Получите доступ в систему СДО:

## 1.1. Для новых пользователей:

1.1.1. Войдите на сайт <u>https://sdo.ipk49.ru</u> и нажмите на кнопку «ВХОД» в правом верхнем углу (см. рис. 1).

| институт развития образования<br>и повъщения квалификации<br>ведагогичесних надров                                                             | Систама<br>дистанционного<br>обучения                                                                                                    | Вход                                                                                                    |
|----------------------------------------------------------------------------------------------------|----------------------------------------------------------------------------------------------------|----------------------------------------------------------------------------------------------------|
|                                                                                                    |                                                                                                    | 🛐 Календарь 👍 Основное меню ┥ Навигация 🔀                                                                        |
| Электро<br>образов<br>Э Полностью соотв<br>Э Поддержка очног<br>Синкронное и ас<br>Э Широкие возмох<br>Э Полное техничес<br>Э Доступ в любое в | ННАЯ ИНФОРМАЦИОННО-<br>ательная среда<br>етствует требованиям ФГОС 3+.<br>о обучения.<br>насти для коммуникации, подачи материала и проверки знаний.<br>кое сопровождение и обучение.<br>лемя и из любого места через Интернет. |                                                                                                    |
| Система дистанцио                                                                                                    | нного обучения МОГАУ ДПО "ИРОиПКПК"                                                                                                    |                                                                                                    |
| Оттачивайт                                                                                                    | е свое мастерство с лучшими преподавателями по всем учебным дисциплинам                                                                                                    | в режиме онлайн – это комфортно, удобно и доступно.                                                              |
| Колтит Алакия основания<br>Валинини паладонски<br>С. Магадан, УЛ. Якутская 675<br>Адос<br>9:00-17:15, ПН-ПТ<br>визи милли                      |                                                                                                    | Вы не вошли в систему Вход<br>+7 (4132) 60-55-52<br>конклани потекси<br>E-MALL: INFO@IPK49.RU<br>элестения поека |

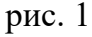

# 1.1.2. В открывшемся окне нажмите кнопку «Создать учетную запись» (см. рис. 2)

| Вход                                                     | Создать учетную запись           |
|----------------------------------------------------------|----------------------------------|
|                                                          |                                  |
|                                                          |                                  |
| 🖂 Запомнить логин                                        |                                  |
| Вход                                                     | Забыли логин или пароль?         |
| Для полноценного доступа к эт<br>создать учетную запись. | ому сайту Вам необходимо сначала |
| В Вашем браузере должен быты                             | ь разрешен прием cookies 👩       |
|                                                          |                                  |

Рис. 2

1.1.3. В открывшемся окне (см. рис. 3) заполните следующие поля и нажмите кнопку «Создать мой новый аккаунт»:

# Система дистанционного обучения МОГАУ ДПО "ИРОиПКПК"

| выберите                         | е имя п                    | ользователя и пароль                                                           |
|----------------------------------|----------------------------|--------------------------------------------------------------------------------|
| Логин                            | 0                          | - Не указан логин                                                              |
| Пароль должен<br>прописных бук   | н содержать<br>в - не мене | ь символов - не менее 8, цифр - не менее 1, строчных букв - не менее 1,<br>е 1 |
| Пароль                           | 0                          | - Заполните поле                                                               |
| Заполнит                         | е инфо                     | рмацию о себе                                                                  |
| Адрес электрон<br>почты          | ной                        |                                                                                |
| Адрес электрон<br>почты (еще раз | нной \rm \rm ()<br>3)      |                                                                                |
| Имя                              | 0                          |                                                                                |
| Фамилия                          | 9                          |                                                                                |
| Город                            |                            |                                                                                |
| Страна                           |                            | Выберите страну \$                                                             |

Рис.3

– Логин. Обычно указывается ваша электронная почта.

– Пароль. Должен содержать не менее 8 символов, из них не менее 1 заглавной буквы, не менее 1 цифры и не менее 1 пунктуационного знака. (например, Qwerty1!)

– Адрес электронной почты (в формате «proverka@example.ru»). Ниже требуется повторить адрес электронной почты еще раз.

- Имя (Указываете свое имя как в паспорте!)
- Фамилия (Указываете свою фамилию как в паспорте!)

# Город и страну указывать не обязательно.

1.1.4. Сразу после нажатия на кнопку «Создать мой новый аккаунт» на указанный при регистрации адрес электронной почты придет письмо с ссылкой для подтверждения учетной записи. Обязательно перейдите по ней.

1.1.5. В течение 3-х рабочих дней после регистрации вы будете добавлены в список участников курса в соответствии с заявкой от вашего учреждения. Имейте

## это ввиду и **регистрируйтесь не позднее, чем за 3 рабочих дня до начала** курсовой подготовки!

1.1.6. После входа в систему внизу главной страницы вам будет доступен список курсов, на которые вы зачислены

1.1.7. При переходе в курс Вам будет предложено пройти анкетирование, скачать шаблоны для заполнения и загрузить отсканированные изображения требуемых документов\*.

## 1.2. Для уже зарегистрированных в системе пользователей:

1.2.1. Войдите в систему под своим логином и паролем. После входа в систему внизу главной страницы вам будет доступен список курсов, на которые вы зачислены.

1.2.2. При переходе в курс Вам будет предложено пройти анкетирование, скачать шаблоны для заполнения и загрузить отсканированные изображения требуемых документов\*.

## 1.3. Если Вы забыли пароль:

1.3.1. Войдите на сайт СДО: <u>https://sdo.ipk49.ru</u>

1.3.2. Нажмите кнопку «вход»

1.3.3. Нажмите на фразу «забыли логин или пароль?»

1.3.4. Укажите адрес вашей электронной почты, указанной в заявке или при регистрации в поле «e-mail»

1.3.5. Если вы верно указали адрес электронной почты, Вам придёт письмо с инструкциями по восстановлению пароля.

2. По вопросам технического сопровождения и регистрации на курсы обращаться в отдел сопровождения дистанционного обучения по тел. 60-55-52 или посредством письма на электронную почту info@iro49.ru.

3. При успешном прохождении итоговой аттестации скан-копия удостоверения будет направлена на адрес вашего образовательного учреждения. Оригинал удостоверения можно получить в учебно-методическом отделе МОГАУДПО «ИРОиПКПК» (кабинет № 301, тел. 62-00-40) по истечении 4-х рабочих дней после даты окончания курсов.

\*При отсутствии данных документов, доступ к итоговой аттестации будет заблокирован, а удостоверение о прохождении курсов не будет выдано.